## Procédure d'installation de la suite Office 365 pour Mac OS.

Avant de commencer, vérifier que la version de votre système d'exploitation Mac OS X est conforme à la configuration requise.

À fin de procéder à l'installation de la suite Office 365 sur votre mac, vous devez avoir la version minimale du Mac OS X 10.10.

Il y a aussi deux versions différentes de la suite Office 365. Vous devez choisir celle qui correspondra à votre système d'exploitation.

Le fichier Microsoft\_Office\_<mark>16.16.20030700</mark>\_Installer.pkg pour les versions <mark>Mac OS X</mark> <mark>10.10 à 10.12.6</mark>.

Le fichier Microsoft\_Office\_16.35.20030802\_BusinessPro\_Installer.pkg pour les versions Mac OS X 10.13.6 et plus récentes.

Pour savoir comment vérifier la version de Mac OS. : <u>https://support.apple.com/fr-fr/HT201260</u>

## Mise en garde.

Les logiciels *Access* et *Publisher* sont des logiciels qui ne fonctionnent que sous Windows. Il n'existe aucune version de ces logiciels pour le Mac OS X.

Les logiciels installés seront : Word, Excel, PowerPoint, OneNote, Outlook, Teams et OneDrive\*.

\*OneDrive requiert la version Mac OS X 10.12 ou une version plus récente pour l'installation.

Le logiciel *Skype Entreprise*, ne sera pas installé automatiquement. Vous devez le télécharger séparément.

(Le fichier SkypeForBusinessInstaller-16.28.0.175.pkg.)

## Téléchargement.

Connectez-vous à la page <u>https://portal.office.com/account</u> en utilisant votre compte de l'Université. Pour les étudiants, c'est votre adresse de courriel. Pour le personnel, utiliser votre nom de login Ex. : <u>Paa0000@umonton.ca</u> ou dans certain cas <u>VotreNomdeFamille@umoncton.ca</u>.

1) Cliquez sur « Voir les applications et les appareils ».

| <ul> <li>✓ Mon compte</li> <li>✓ Anorizations personnelles</li> <li>✓ Abonnements</li> <li>✓ Sécurité et confidentialité</li> <li>✓ Autorisations des applications des applications et appareils</li> <li>✓ Applications des applications</li> <li>✓ Applications des applications</li> <li>✓ Applications des applications</li> <li>✓ Applications des applications</li> <li>✓ Applications des applications</li> <li>✓ Applications des applications</li> <li>✓ Applications des applications</li> <li>✓ Applications des applications</li> <li>✓ Applications des applications</li> <li>✓ Applications des applications</li> <li>✓ Applications des applications</li> <li>✓ Applications des applications</li> <li>✓ Applications des applications</li> <li>✓ Applications des applications</li> <li>✓ Sécurité et confidentialité importants.</li> <li>✓ Sécurité et confidentialité importants.</li> <li>✓ Applications des applications des applications des applications des applications des applications des applications des applications des des applications des des applications</li></ul>    |      | Monte-matte                    |                                                                                                  |                                                                                                    |
|----------------------------------------------------------------------------------------------------|------|--------------------------------|--------------------------------------------------------------------------------------------------|----------------------------------------------------------------------------------------------------|
| Notormations   personnelles   Abonnements   Sécurité et confidentialité   Autorisations des applications   applications   Applications et appareils   Outils et compléments   Outils et compléments   Sécurité et confidentialité Applications et appareils Outils et compléments Sécurité et confidentialité importants. Sécurité et confidentialité Sécurité et confidentialité Applications et appareils Sécurité et confidentialité Sécurité et confidentialité Sécurité et les applications qui ont accès à vos données. Vous pouvez révoquer l'autorisation à tout moment. Sécurité et les confidentialité                                                                                                    | 命    | < Mon compte                   | $\downarrow$ Applications et appareil                                                            | □ Abonnements                                                                                      |
| <ul> <li>Abonnements</li> <li>Sécurité et confidentialité</li> <li>Autorisations des<br/>applications</li> <li>Applications et appareils</li> <li>Outils et compléments</li> <li>Compléments</li> <li>Compléments</li> <li< td=""><td>8</td><td>Informations<br/>personnelles</td><td>Vous pouvez installer Office sur un maximum de 5 PC<br/>ou Mac, sur 5 tablettes et 5 smartphones.</td><td>Vérifiez les produits et les licences dont vous disposez.</td></li<></ul> | 8    | Informations<br>personnelles   | Vous pouvez installer Office sur un maximum de 5 PC<br>ou Mac, sur 5 tablettes et 5 smartphones. | Vérifiez les produits et les licences dont vous disposez.                                          |
| <ul> <li>Sécurité et confidentialité</li> <li>Autorisations des applications</li> <li>Applications</li> <li>Applications et appareils</li> <li>Outils et compléments</li> <li>Outils et compléments</li> <li>Cérre la céqurité et la confidentialité</li> <li>Cérre la céqurité et la confidentialité</li> <li>Cérre la céqurité et la confidentialité</li> <li>Matter la confidentialité</li> <li>Applications des applications</li> <li>Cérre la céqurité et la confidentialité</li> <li>Cérre la céqurité et la confidentialité</li> <li>Cérre la céqurité et la confidentialité</li> <li>Matter la confidentialité</li> <li>Matter la confidentialité</li> </ul>                                                                                                    |      | Abonnements                    | Installer Office                                                                                 |                                                                                                    |
| <ul> <li>Autorisations des applications</li> <li>▲ Applications</li> <li>▲ Applications et appareils</li> <li>✓ Applications et appareils</li> <li>✓ Outils et compléments</li> <li>✓ Outils et compléments</li> <li>✓ Sécurité et la confidentialité</li> <li>✓ Applications des applications des applications qui ont accès à vos données. Vous pouvez révoquer l'autorisation à tout moment.</li> </ul>                                                                                                    | C,   | Sécurité et confidentialité    | Voir les applications et les appareils                                                           | Afficher les abonnements                                                                           |
| ✓       Applications et appareils         ✓       Applications et appareils         ✓       Outils et compléments    Protégez votre compte et personnalisez les paramètres de confidentialité importants. Applications ayant accès à vos données : 29 Gérze les applications qui ont accès à vos données. Vous pouvez révoquer l'autorisation à tout moment. Cérze le ségurité et le confidentialité                                                                                                    | A    | Autorisations des applications | ဩၖ Sécurité et confidentialité                                                                   | Autorisations des appli                                                                            |
| Outils et compléments Vous pouvez révoquer l'autorisation à tout moment.                                                                                                    | →1 € | Applications et appareils      | Protégez votre compte et personnalisez les paramètres<br>de confidentialité importants.          | Applications ayant accès à vos données : 29<br>Gérez les applications qui ont accès à vos données. |
| Gázar la cáguité et la confidentialité Medifiar les autorisations des amplications                                                                                                    | 19   | Outils et compléments          |                                                                                                  | Vous pouvez révoquer l'autorisation à tout moment.                                                 |
| Gerei la securice et la confidentialite modifier les autorisations des applications                                                                                                    |      |                                | Gérer la sécurité et la confidentialité                                                          | Modifier les autorisations des applications                                                        |
|                                                                                                    |      |                                |                                                                                                  |                                                                                                    |

- 2) Cliquez sur « Installer Office », si votre version du Mac OS X est 10.13.6 ou supérieur.
- Cliquez sur le lien « Télécharger Office » si votre version du Mac OS X est 10.10 à 10.12.6.
- 4) Cliquez sur « Installer Skype ».

|                          | Moncompte                         |                                                                                  |
|--------------------------|-----------------------------------|----------------------------------------------------------------------------------|
| ŵ                        | <                                 | Applications et appareils                                                        |
| 8                        | Informations<br>personnelles      | Office 🛛 🖬 🖾 🕼 MacOS X 10.13.6 +                                                 |
|                          | Abonnements                       | Installer Office                                                                 |
| Q                        | Sécurité et confidentialité       | 10,10 à 10.12.6                                                                  |
| A                        | Autorisations des<br>applications | APPAREILS ~                                                                      |
| $\underline{\downarrow}$ | Applications et appareils         | Skype Entreprise                                                                 |
| ß                        | Outils et compléments             | Installer Skype                                                                  |
|                          |                                   | Télécharger Office sur votre téléphone ou<br>tablette<br>iOS   Android   Windows |

5) Le téléchargement débutera pour les logiciels. Il est possible qu'on vous demande d'autoriser le téléchargement à partir du site. Vous devez autoriser la demande.

| /oulez-vous autoriser les té<br>« portal.office.com »?            | léchargements su                    | ır         |
|-------------------------------------------------------------------|-------------------------------------|------------|
| /ous pouvez modifier les sites<br>des fichiers dans les préférenc | Web qui peuvent té<br>es Sites Web. | élécharger |
|                                                                   | Annuler                             | Autoriser  |

6) Tous les fichiers d'installation seront téléchargés dans le dossier « Téléchargements ».

Le fichier Microsoft\_Office\_16.16.20030700\_Installer.pkg pour les versions Mac OS X 10.10 à 10.12.6.

Le fichier Microsoft\_Office\_16.35.20030802\_BusinessPro\_Installer.pkg pour les versions Mac OS X 10.13.6 et celles plus récentes.

- Le fichier SkypeForBusinessInstaller-16.28.0.175.pkg.
- Le fichier Teams\_osx.pkg

- 7) Pour procéder à l'installation vous devez double-cliquer sur chacun des fichiers d'installation. Vous ne pouvez pas procéder à l'installation de plusieurs fichiers à la fois.
- 8) Suivre les instructions d'installation qui apparaitront à l'écran.

## Activation de la licence d'utilisation.

- 9) Lancez un des logiciels de la suite Office 365. Utiliser les mêmes informations que lors de la connexion au portail de téléchargement de Microsoft, en utilisant votre compte de l'Université (Pour les étudiants, c'est votre adresse de courriel. Pour le personnel, utiliser votre nom de login Ex. : <u>Paa0000@umonton.ca</u> ou dans certain cas <u>VotreNomdeFamille@umoncton.ca</u>)
- 10) Vous n'aurez pas à redémarrer votre ordinateur.